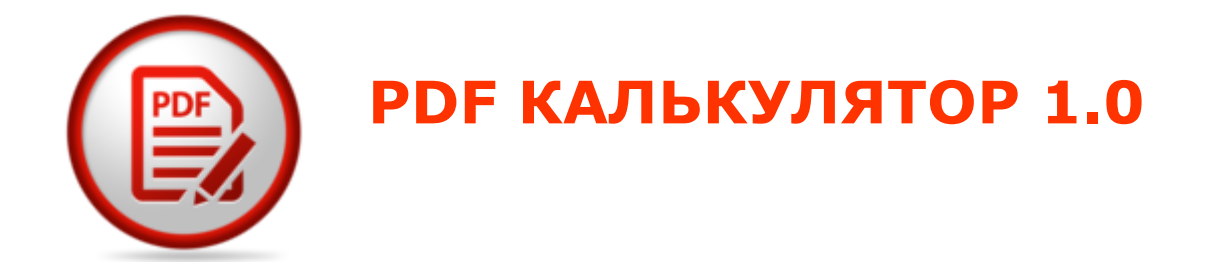

## PDF КАЛЬКУЛЯТОР

Руководство пользователя

ВЕРСИЯ 1.0

#### Оглавление

| 1 | Начало работы2                           |
|---|------------------------------------------|
| 2 | Начало работы с приложением              |
|   | 2.1 Запуск приложения Запуск приложения  |
|   | 2.2 База данных З                        |
|   | 2.3 Требования к комьютеру для запуска 4 |
| 3 | Описание интерфейса системы5             |
|   | 3.1 Вкладка «Расчет»5                    |
|   | 3.2 Вкладка «Цены» б                     |
|   | 3.3 Вкладка «Форматы» 7                  |
|   | 3.4 Вкладка «Контрагенты» 8              |
|   | 3.5 Вкладка «Настройки»                  |
| 4 | Процедура обработки файла10              |

### 1 НАЧАЛО РАБОТЫ

Приложение «PDF Калькулятор» предназначено для проведения постраничного анализа PDF-документа и расчета стоимости копирования документа с учетом цветности и уровня заполнения листа, а также постпечатной обработки: обрезки, фальцовки и брошюровки.

Для начала работы необходимо выполнить первичную настройку приложения:

- Ввести стоимость копирования листов различных форматов.
- Указать стоимость услуг по брошюровке, фальцовке и обрезке.

Данные действия должны быть заранее произведены до начала выполнения расчета и формирования акта с расчетом стоимости.

Дополнительные параметры, такие как точная настройка параметров распознавания, добавление нестандартных форматов и другие справочные данные, могут быть произведены в процессе подготовки расчета стоимости.

### 2 НАЧАЛО РАБОТЫ С ПРИЛОЖЕНИЕМ

### 2.1 ЗАПУСК ПРИЛОЖЕНИЯ

Для начала работы с системой запустите файл PdfCalc.exe. В процессе загрузки приложения будет отображаться окно загрузки:

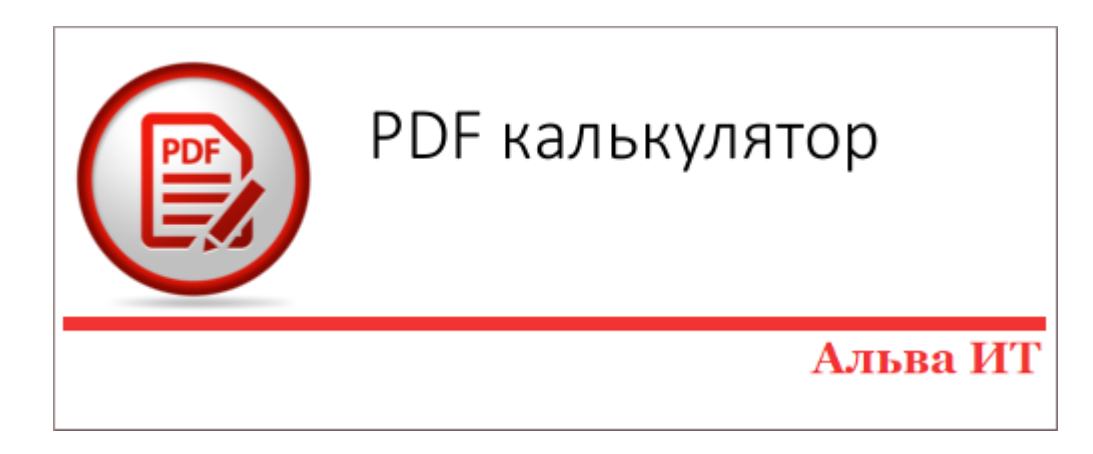

Приложение имеет стандартный интерфейс Windows с разделением функциональности по вкладкам.

### 2.2 БАЗА ДАННЫХ

Приложение реализовано в режиме «portable» и не требует установки. В процессе работы приложения данные сохраняются в базе данных pdfcalc.mv.db под управлением СУБД H2.

H2 — открытая кроссплатформенная СУБД, написанная на языке Java.

База данных должна быть расположена в том же каталоге, что и запускаемый файл приложения. При отсутствии базы данных в каталоге приложение создает новую базу данных и проводит первичное заполнение справочников.

### 2.3 ТРЕБОВАНИЯ К КОМЬЮТЕРУ ДЛЯ ЗАПУСКА

Для работы приложения требуется установленная на компьютере Java версии не ниже 1.8.0.

В случае отсутствия необходимой версии java при запуске приложения будет выдана ошибка:

| pdfcalc 🛛 🔍                                                |
|------------------------------------------------------------|
| This application requires a Java Runtime Environment 1.8.0 |
| ОК                                                         |

После чего будет открыта страница браузера для скачивания и установки актуальной версии Java:

| العامة (العام) المحالي (العام) المحالي (العام) المحالي (العام) المحالي (العام) المحالي (العام) المحالي (الع                                                                 | Поиск 🔍                                                                                                    |
|----------------------------------------------------------------------------------------------------|----------------------------------------------------------------------------------------------------|
| Все загружаемые файлы<br>Java                                                                                                    | Загрузить Java бесплатно                                                                                                    |
| Чтобы загрузить Java для<br>другого компьютера или<br>другой операционной<br>системы, перейдите по<br>ссылке, приведенной<br>ниже.<br><u>Все загружаемые файлы<br/>Java</u> | Загрузите Java на свой настольный компьютер сейчас!<br>Version 8 Update 121<br>Дата выпуска 17 января 2017 г.<br>Загрузить Java бесплатно |
| Создать сообщение об<br>ошибке                                                                                                    | » <u>Что такое Java?</u> » <u>Установлено ли на моем компьютере программное обеспечение Java?</u> »<br><u>Требуется помощь?</u>           |
| Почему при переходе на                                                                                                    |                                                                                                    |

После скачивания и установки версии Јаva повторите запуск приложения.

Текущий пользователь должен иметь права на запись в директорию, в которой размещен исполняемый файл приложения.

## З ОПИСАНИЕ ИНТЕРФЕЙСА СИСТЕМЫ

### 3.1 ВКЛАДКА «РАСЧЕТ»

Вкладка «Расчет» обеспечивает выбор исходного файла для обработки и отображения результатов расчета в виде результирующего Акта с расчетом стоимости:

| DAM       |                   | voruor odf         |                  |        |        |          |            |
|-----------|-------------------|--------------------|------------------|--------|--------|----------|------------|
| D; (ivia) | Гериалы (тест (те | xorver,por         |                  |        |        |          | ткрыть РОГ |
|           |                   |                    |                  |        |        |          |            |
| № п/п     |                   | Наименование услуг | и                | Кол-во | Цена   | Сумма    |            |
|           | Печать из фай     | ла                 |                  |        |        |          |            |
|           | Цв. А4 менее 25   | 5%                 |                  | 26     | 2.00p. | 52.00p.  |            |
|           | Ч/б А4 менее 2    | 5%                 |                  | 100    | 1.00p. | 100.00p. |            |
|           | Цв. А4 от 25% д   | o 50%              |                  | 25     | 2.20p. | 55.00p.  |            |
|           | Ч/б АЗ менее 2    | 5%                 |                  | 1      |        | 0.00p.   |            |
|           | Цв. АЗ более 50   | 1%                 |                  | 1      |        | 0.00p.   |            |
|           | Цв. АЗ от 25% д   | o 50%              |                  | 7      |        | 0.00p.   |            |
|           | Цв. АЗ менее 25   | 5%                 |                  | 2      |        | 0.00p.   |            |
|           | Ч/б А4 от 25% д   | io 50%             |                  | 11     | 1.10p. | 12.10p.  |            |
|           | Ч/б А4 более 50   | 0%                 |                  | 5      | 1.20p. | 6.00p.   |            |
|           | Цв. А4 более 50   | 1%                 |                  | 4      | 2.40p. | 9.60p.   |            |
|           | Цв. А2 менее 25   | 5%                 |                  | 7      |        | 0.00p.   |            |
|           | Цв. А2 от 25% д   | o 50%              |                  | 2      |        | 0.00p.   |            |
|           | Цв. 8А4х2 мене    | e 25%              |                  | 1      |        | 0.00p.   |            |
|           | Цв. А3*4 менее    | 25%                |                  | 1      |        | 0.00p.   |            |
|           | Цв. А1 менее 25   | 5%                 |                  | 7      |        | 0.00p.   |            |
|           | Цв. 4А4х6 мене    | e 25%              |                  | 1      |        | 0.00p.   |            |
|           | Цв. 4А4х8 мене    | e 25%              |                  | 1      |        | 0.00p.   |            |
|           | Цв. А3*6 менее    | 25%                |                  | 1      |        | 0.00p.   |            |
|           |                   | rN                 | гого 1 экземпляр | e      |        | 234.70p. |            |
|           |                   | Ц <b>л</b> -,      |                  |        |        | 460.40m  | ~          |

Вкладка «Расчет» является основной вкладкой приложения, в которой производится работа пользователя.

Вкладка содержит блоки:

(1) Выбор файла для расчета

(2)Запуск расчета

(3)Акт

(4)Параметры акта

(5)Экспорт акта

### 3.2 ВКЛАДКА «ЦЕНЫ»

Вкладка «Цены» обеспечивает ведение справочника цен по для различных форматов. Цены указываются раздельно для разного уровня заливки и цветности. Вкладка также содержит стоимость брошюровки и фальцовки листов.

| 🔚 Калькулятор PDF   | a late in the second |               |      |   |               |
|---------------------|----------------------|---------------|------|---|---------------|
| Расчёт Цены Формать | Контрагенты Нас      | стройки       |      |   |               |
| Наименование        | Заливка              |               | Цена |   |               |
| А0, Черно-белый     | менее 25%            | 1             |      | × |               |
| А0, Черно-белый     | от 25% до 50%        | 1.2           |      | × | l             |
| А0, Черно-белый     | более 50%            | 1.5           |      | × |               |
| А0, Цветной         | менее 25%            |               |      | × |               |
| А0, Цветной         | от 25% до 50%        |               |      | × |               |
| А0, Цветной         | более 50%            |               |      | × |               |
| А1, Черно-белый     | менее 25%            | 0.5           |      | × |               |
| А1, Черно-белый     | от 25% до 50%        | 0.6           |      | × |               |
| А1, Черно-белый     | более 50%            | 0.8           |      | × |               |
| А1, Цветной         | менее 25%            |               |      | × |               |
| А1, Цветной         | от 25% до 50%        |               |      | × |               |
| А1, Цветной         | более 50%            |               |      | × |               |
| А2, Черно-белый     | менее 25%            |               |      | × |               |
| А2, Черно-белый     | от 25% до 50%        |               |      | × |               |
| А2, Черно-белый     | более 50%            |               |      | × |               |
| А2, Цветной         | менее 25%            |               |      | × |               |
| А2, Цветной         | от 25% до 50%        |               |      | × |               |
| А2, Цветной         | более 50%            |               |      | × |               |
| АЗ, Черно-белый     | менее 25%            |               |      | × |               |
| АЗ, Черно-белый     | от 25% до 50%        |               |      | * |               |
|                     | Лимит листов         | Стоимость     |      |   | Добавить цену |
| Брошюровка          |                      |               |      |   |               |
| Фальцовка           | A3                   | Более АЗ в А4 |      |   |               |
| Стоимость           |                      |               |      |   |               |

### 3.3 ВКЛАДКА «ФОРМАТЫ»

Вкладка «Форматы» обеспечивает ведение списка форматов листов с указанием размеров. Режим ориентации листа (альбомный или книжный) не имеют значения.

Для определения размеров листа при анализе используется величина погрешности, определяющая допуск (погрешность) по измерениям листа.

| 🔚 Калькулятор | PDF     | 100         | and the second | <br><u> </u> | <br>- 0    | ×     |
|---------------|---------|-------------|----------------|--------------|------------|-------|
| Расчёт Цены   | Форматы | Контрагенты | Настройки      |              |            |       |
| Размер        | Наим    | енование    |                |              |            |       |
| 1 189 x 841   | A0      |             | ×              |              |            |       |
| 841 x 594     | A1      |             | ×              |              |            |       |
| 594 x 420     | A2      |             | ×              |              |            |       |
| 420 x 297     | A3      |             | ×              |              |            |       |
| 297 x 210     | A4      |             | ×              |              |            |       |
| 297 x 630     | A4*3    |             | ×              |              |            |       |
| 297 x 841     | A4*4    |             | ×              |              |            |       |
| 297 x 1 051   | A4*5    |             | ×              |              |            |       |
| 297 x 1 261   | A4*6    |             | ×              |              |            |       |
| 297 x 1 471   | A4*7    |             | ×              |              |            |       |
| 297 x 1 682   | A4*8    |             | ×              |              |            |       |
| 297 x 1 892   | A4*9    |             | ×              |              |            |       |
| 297 x 2 102   | A4*10   |             | ×              |              |            |       |
| 420 x 891     | A3*3    |             | ×              |              |            |       |
| 420 x 1 189   | A3*4    |             | ×              |              |            |       |
| 420 x 1 486   | A3*5    |             | ×              |              |            |       |
| 420 x 1 783   | A3*6    |             | ×              |              |            |       |
| 420 x 2 080   | A3*7    |             | ×              |              |            |       |
| 420 x 2 378   | A3*8    |             | ×              |              |            |       |
| 420 x 2 675   | A3*9    |             | ×              |              |            |       |
| 420 x 2 972   | A3*10   |             | ×              |              |            |       |
| 594 x 1 051   | 5A4x2   |             | ×              |              |            |       |
| 594 x 1 261   | 6A4x2   |             | ×              |              |            |       |
| 594 x 1 471   | 7A4x2   |             | *              |              |            |       |
| Погрешность   | 5 %     | 6           |                |              | Добавить ф | ормат |

### 3.4 ВКЛАДКА «КОНТРАГЕНТЫ»

Вкладка «Контрагенты» обеспечивает ведение списка контрагентов для указания при формировании акта:

| Расчёт Цены Формать | Контрагенты Настройки |                |   |
|---------------------|-----------------------|----------------|---|
| Наименование        | Должность подписанта  | ФИО подписанта |   |
| ЮО "Ромашка"        | Генеральный директор  | Иванов И.И.    | × |
| ОО "Лютик"          | Генеральный директор  | Петров П.П.    | × |
|                     |                       |                |   |
|                     |                       |                |   |
|                     |                       |                |   |
|                     |                       |                |   |
|                     |                       |                |   |
|                     |                       |                |   |
|                     |                       |                |   |
|                     |                       |                |   |
|                     |                       |                |   |
|                     |                       |                |   |
|                     |                       |                |   |
|                     |                       |                |   |
|                     |                       |                |   |
|                     |                       |                |   |
|                     |                       |                |   |
|                     |                       |                |   |
|                     |                       |                |   |
|                     |                       |                |   |
|                     |                       |                |   |
|                     |                       |                |   |
|                     |                       |                |   |
|                     |                       |                |   |
|                     |                       |                |   |
|                     |                       |                |   |

# 3.5 ВКЛАДКА «НАСТРОЙКИ»

Вкладка «Настройки позволяет переопределить параметры расчета, используемые по умолчанию:

| 🔚 Калькулятор PDF               |                                                                 |
|---------------------------------|-----------------------------------------------------------------|
| Расчёт Цены Форматы Контрагенты | Настройки                                                       |
| Разрешение рендеринга, dpi (70) | Чем больше, тем надо больше памяти и времени                    |
| Размер блока, рх (20)           |                                                                 |
| Порог белого цвета (255)        |                                                                 |
| Чувствительность к цвету (100)  | Чем выше, тем меньше чувствительность к цвету                   |
| Количество цветных блоков (1)   | При каком количестве цветных блоков<br>считать страницу цветной |
|                                 |                                                                 |
|                                 |                                                                 |

| Параметр                   | Значение по<br>умолчанию | Описание                                                                                                    |
|----------------------------|--------------------------|----------------------------------------------------------------------------------------------------|
| Разрешение рендеринга, dpi | 70                       | Плотность точек на дюйм,<br>указываемая при выполне-<br>нии обработки изображения<br>страниц документа для ана-<br>лиза изображения на плот-<br>ность заливки. Чем больше<br>это значение, тем точнее<br>обработка, но тем больше<br>требуется времени и памяти           |
| Размер блока, рх           | 20                       | Размер блока, на которые<br>разбивается изображение<br>для анализа.                                                                                                    |
| Порог белого цвета         | 255                      | Пороговое значение цвета,<br>выше которого цвет счита-<br>ется белым. Величина от 0<br>до 255. Может быть полез-<br>ным снижение порога для<br>документов, в которых име-<br>ются большие светло-серые<br>поля, которые на самом<br>деле не будут выводиться<br>на печать |
| Чувствительность к цвету   | 100                      | Значение чувствительности к цвету от 0 до 100.                                                                                                    |
| Количество цветных блоков  | 1                        | Минимальное количество<br>цветных блоков на стра-<br>нице, при котором изобра-<br>жение относится к цветным.                                                                                                    |

## 4 ПРОЦЕДУРА ОБРАБОТКИ ФАЙЛА

Для выбора файла для обработки на вкладке «Расчет» выберите файл, нажав на кнопку «Открыть PDF». В диалоговом окне выберите требуемый файл.

Укажите количество копий для расчета стоимости.

Нажмите кнопку расчета ⊵

Продолжительность анализа файла зависит от:

- размера файла (количества страниц и их линейных размеров)
- параметров анализа, задаваемых на вкладке «Настройки»
- параметров компьютера, на котором выполняется расчет

Анализ файла может занимать продолжительное время.

По окончанию анализа документа в блоке отображения результата будет выведен акт с указанием страниц и стоимости.

|                          |                      |           |                | Каль    | кулятор Р  | DF     |         | -        |        | ×     |
|--------------------------|----------------------|-----------|----------------|---------|------------|--------|---------|----------|--------|-------|
| Расчёт                   | Цены                 | Формат    | ы Контрагенты  | Настрой | ки         |        |         |          |        |       |
| D:\Мате                  | ериалы\              | Тест\Техс | отчет,pdf      |         |            |        |         | 0        | ткрыт  | ь PDF |
|                          |                      |           |                |         |            |        |         |          |        |       |
| Nº n/n                   |                      |           | Наименование v | слуги   |            | Кол-во | Цена    | Сумма    |        |       |
| 1                        | Печать і             | из файла  | a              |         |            |        |         |          |        |       |
| 1                        | Цв. А4 м             | енее 25%  | 6              |         |            | 26     | 2.00p.  | 52.00p.  |        |       |
|                          | Ч/б А4 менее 25%     |           |                |         |            |        | 1.00p.  | 100.00p. |        |       |
| 1                        | Цв. А4 от 25% до 50% |           |                |         |            |        | 2.20p.  | 55.00p.  |        |       |
|                          | Ч/6 АЗ менее 25%     |           |                |         |            |        |         | 0.00p.   |        |       |
| I                        | Цв. АЗ б             | олее 50%  | 6              |         |            | 1      |         | 0.00p.   |        |       |
| I                        | Цв. АЗ о             | т 25% до  | 50%            |         |            | 7      |         | 0.00p.   |        |       |
| 1                        | Цв. АЗ м             | енее 25%  | 6              |         |            | 2      |         | 0.00p.   |        |       |
|                          | 4/6 A4 o             | т 25% до  | 50%            |         |            | 11     | 1.10p.  | 12.10p.  |        |       |
|                          | Ч/б А4 более 50%     |           |                |         |            | 5      | 1.20p.  | 6.00p.   |        |       |
| 1                        | Цв. А4 б             | олее 50%  | 6              |         |            | 4      | 2.40p.  | 9.60p.   |        |       |
| I                        | Цв. А2 м             | енее 25%  | 6              |         |            | 7      |         | 0.00p.   |        |       |
| 1                        | Цв. A2 о             | т 25% до  | 50%            |         |            | 2      |         | 0.00p.   |        |       |
| 1                        | Цв. 8A4x             | 2 менее   | 25%            |         |            | 1      |         | 0.00p.   |        |       |
| I                        | Цв. АЗ*4             | менее 2   | 5%             |         |            | 1      |         | 0.00p.   |        |       |
| I                        | Цв. А1 м             | енее 25%  | 6              |         |            | 7      |         | 0.00p.   |        |       |
| I                        | Цв. 4A4x             | б менее   | 25%            |         |            | 1      |         | 0.00p.   |        |       |
| I                        | Цв. 4А4х             | 8 менее   | 25%            |         |            | 1      |         | 0.00p.   |        |       |
| 1                        | Цв. А3*6             | менее 2   | 5%             |         |            | 1      |         | 0.00p.   |        |       |
|                          |                      |           |                | Итого 1 | экземпляр: |        |         | 234.70p. |        |       |
| Количество копий 2 + - С |                      |           |                |         |            |        | √ Счита | ть обр   | езку   |       |
| Исполнитель ООО "Лютик"  |                      |           |                |         |            |        |         |          |        |       |
| Заказчик                 |                      |           |                |         |            |        |         |          |        | •     |
| Дата 07.02.2017 🔳        |                      |           |                |         |            |        |         |          |        |       |
| Номер а                  | кта                  |           | 123            |         | -          |        |         |          |        |       |
|                          |                      |           |                |         |            |        | •       | Экспорт  | акта в | Evce  |

Проверьте, что указана стоимость всех позиций.

Если по каким-либо позициям не заполнена цена, необходимо на вкладке «Цены» указать стоимость услуги копирования для данного формата и стоимость постпечатной обработки. При выполнении анализа осуществляется подбор подходящего формата страницы из имеющихся на вкладке «Форматы». Подбор осуществляется из расчета размеров страницы и допуска погрешности. Если не найдена страница подходящего размера, в справочник форматов добавляется новый формат. Для нового формата следует указать название (опционально) и стоимость с учетом цветности и уровнем заливки.

Для правильного формирования акта укажите Исполнителя, Заказчика и номер акта. Заказчик выбирается из справочника «Контрагенты», заполняемого во вкладке «Контрагенты»

После проверки корректности расчета нажмите кнопку «Экспорт акта в Excel». Укажите имя формируемого файла. Результаты, отображаемые в блоке расчета, будут экспортированы в Excel-файл.

| Акт выполненных работ №123                            |                              |          |          |             |              |  |  |  |  |  |
|-------------------------------------------------------|------------------------------|----------|----------|-------------|--------------|--|--|--|--|--|
| Исполнитель: ООО "Лютик"<br>Заказчик:                 |                              |          |          |             |              |  |  |  |  |  |
| Исполнителем оказаны услуги по заявке № от 07.02.2017 |                              |          |          |             |              |  |  |  |  |  |
| № п/п                                                 | Наименование услуги (товара) | Ед. изм. | Кол-во   | Цена (руб.) | Сумма (руб.) |  |  |  |  |  |
|                                                       | Печать из файла              |          |          |             |              |  |  |  |  |  |
| 1                                                     | Цв. А4 менее 25%             | шт.      | 26       | 2,00₽       | 52,00₽       |  |  |  |  |  |
| 2                                                     | Ч/б А4 менее 25%             | шт.      | 100      | 1,00₽       | 100,00₽      |  |  |  |  |  |
| 3                                                     | Цв. А4 от 25% до 50%         | шт.      | 25       | 2,20₽       | 55,00₽       |  |  |  |  |  |
| 4                                                     | Ч/б А4 от 25% до 50%         | шт.      | 11       | 1,10₽       | 12,10₽       |  |  |  |  |  |
| 5                                                     | Ч/б А4 более 50%             | шт.      | 5        | 1,20₽       | 6,00₽        |  |  |  |  |  |
| 6                                                     | Цв. А4 более 50%             | шт.      | 4        | 2,40₽       | 9,60₽        |  |  |  |  |  |
|                                                       | Итого 1 экземпляр:           |          |          |             | 234,70₽      |  |  |  |  |  |
|                                                       | Итого 2 экземпляра:          |          |          |             | 469,40₽      |  |  |  |  |  |
|                                                       | Резка                        |          |          |             |              |  |  |  |  |  |
| 7                                                     | Обрезка чертежей             | шт.      | 21       | 1,00₽       | 21,00₽       |  |  |  |  |  |
|                                                       | Итого 1 экземпляр:           |          |          |             | 21,00₽       |  |  |  |  |  |
|                                                       | Итого 2 экземпляра:          |          |          |             | 42,00₽       |  |  |  |  |  |
|                                                       | Фальцовка                    |          |          |             |              |  |  |  |  |  |
| 8                                                     | А3 в А4                      | шт.      | 11       | 2,00₽       | 22,00₽       |  |  |  |  |  |
| 9                                                     | А2-А0 в А4                   | шт.      | 21       | 3,00₽       | 63,00₽       |  |  |  |  |  |
|                                                       | Итого 1 экземпляр:           |          |          |             | 85,00₽       |  |  |  |  |  |
|                                                       | Итого 2 экземпляра:          |          |          |             | 170,00₽      |  |  |  |  |  |
|                                                       | Брошюровка                   |          |          |             |              |  |  |  |  |  |
| 10                                                    | < 120 листов в А4            | шт.      | 2        | 100,00₽     | 200,00₽      |  |  |  |  |  |
|                                                       | Итого 1 экземпляр:           |          |          |             | 200,00₽      |  |  |  |  |  |
|                                                       | Итого 2 экземпляра:          |          |          |             | 400,00₽      |  |  |  |  |  |
| Итого: 1081,40                                        |                              |          |          |             |              |  |  |  |  |  |
| исполни                                               | 1ТЕЛЬ                        |          | ЗАКАЗЧИН | K           |              |  |  |  |  |  |
| ДиректорФ. И                                          |                              |          |          |             |              |  |  |  |  |  |
|                                                       | //                           | /        |          |             | (подпись)    |  |  |  |  |  |